# CCI A3

### Jednostka obsługi ISOBUS AUX

### Instrukcja obsługi

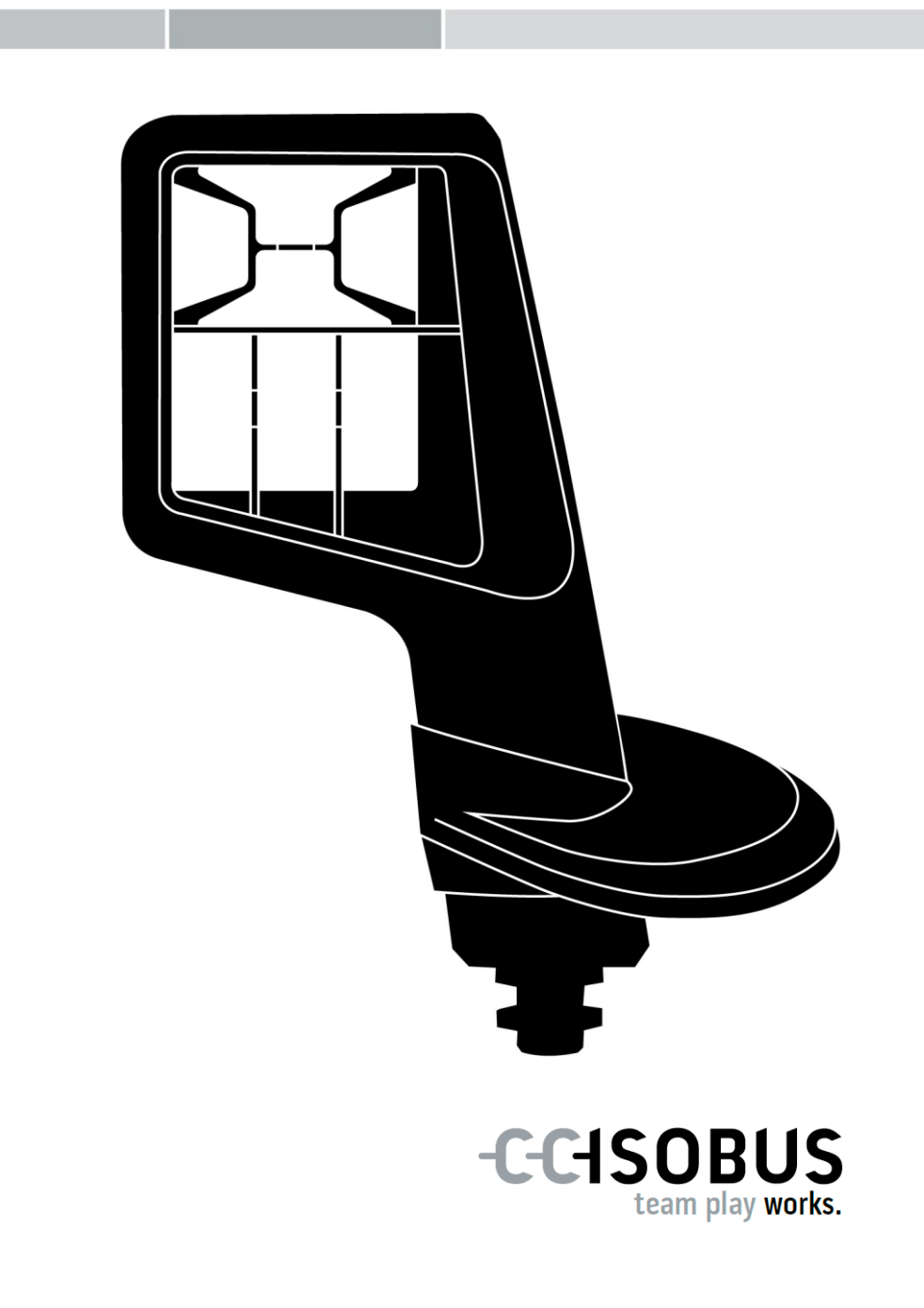

#### Spis treści

| Na | temat tej instrukcji                                                                                                    | 2                          |
|----|----------------------------------------------------------------------------------------------------|----------------------------|
|    | Słowniczek                                                                                                    | 3                          |
| Na | temat CCI A3                                                                                                    | 4                          |
| 1  | Bezpieczeństwo                                                                                                    | 7                          |
|    | <ul><li>1.1 Oznakowanie wskazówek w instrukcji obsługi</li><li>1.2 Zgodne z przeznaczeniem użytkowanie</li><li>1.3 Wskazówki bezpieczeństwa</li></ul>                        | 7<br>8<br>8                |
| 2  | Uruchamianie                                                                                                    | 10                         |
|    | <ul> <li>2.1 Sprawdzenie zakresu dostawy</li> <li>2.2 Montowanie</li> <li>2.3 Użycie Grid</li> <li>2.4 Podłączenie</li> <li>2.5 Włączanie</li> <li>2.6 Ustawienia</li> </ul> | 10<br>11<br>12<br>13<br>13 |
| 3  | Obsługa                                                                                                    | 14                         |
|    | <ul> <li>3.1 Zmiana poziomu obsługi</li> <li>3.2 Zmiana Grid</li> <li>3.3 Zmiana ustawień</li> <li>3.4 Przyporządkowanie funkcji maszynowych do przełączników</li> </ul>     | 14<br>15<br>16<br>18       |
| 4  | Usuwanie problemów                                                                                                    | 19                         |
|    | 4.1 Problemy podczas pracy                                                                                                    | 20                         |
| 5  | Utylizacja                                                                                                    | 21                         |

#### Na temat tej instrukcji

Grupa docelowa Instrukcja obsługi jest pomyślana o osobach, które zajmują się wykorzystaniem i konserwacją *jednostki obsługi AUX* CCI A3. Zawiera ona wszystkie niezbędne informacje w celu bezpiecznego obchodzenia się z software *jednostką obsługi AUX*.

Wszystkie informacje podane w instrukcji obsługi odnoszą się do następującej konfiguracji sprzętowej:

| Wersja oprogramo-<br>wania | 1.0 |  |
|----------------------------|-----|--|
| Wersja hardware            | 2.0 |  |

Instrukcja obsługi wprowadza chronologicznie w obsługę:

- Na temat CCI A3
- Bezpieczeństwo
- Uruchamianie
- Obsługa
- Rozwiązywanie problemów
- Dane techniczne

Wykluczenie odpowie-dzialności Aby zapewnić bezawaryjne działanie CCI A3, przeczytaj starannie tę instrukcję obsługi. Przechowywać instrukcję obsługi, aby móc z niej skorzystać również w przyszłości.

Niniejsza instrukcja obsługi musi zostać przeczytana i zrozumiana przed uruchomieniem CCI A3, aby uniknąć problemów związanych ze stosowaniem. Za szkody, które wynikają z nieprzestrzegania niniejszej instrukcji obsługi, nie przejmujemy odpowiedzialności!

W przypadku<br/>problemówJeśli byłyby potrzebne dalsze informacje albo wystąpiłyby problemy, które nie<br/>zostały wystarczająco potraktowane w tej instrukcji obsługi, wówczas skon-<br/>taktuj się z dealerem w celu uzyskania potrzebnych informacji.

| Słowniczek               |                                                                                                    |
|--------------------------|----------------------------------------------------------------------------------------------------|
| Opornik obciążenia       | Jeśli do <i>wtyczki ISOBUS</i> CCI A3 nie jest podłączony żaden <i>abonent ISOBUS</i> (np. terminal ISOBUS), na koniec przewodu musi zostać wetknięty <i>opornik obciążenia</i> . Wchodzi on w zakres dostawy CCI A3.                                                                   |
| Jednostka obsługi AUX-   | Jednostkami obsługi AUX są np. joysticki lub paski do klikania.                                                                                                    |
|                          | Jednostka obsługi AUX umożliwia komfortową i efektywną obsługę często używanych funkcji maszynowych.                                                                                                    |
| Przyporządkowanie<br>AUX | Jeśli oprócz <i>terminala</i> i <i>maszyny</i> do ISOBUS jest podłączony CCI A3, funkcje maszynowe mogą być wykonywane za pomocą CCI A3. W tym celu, do elementów obsługi CCI A3 muszą zostać przyporządkowane funkcje maszynowe. Proces ten nazywa się <i>przyporządkowaniem AUX</i> . |
| Ekran operacyjny         | Widoczny na terminalu ISOBUS graficzny interfejs użytkownika CCI<br>A3. Można tutaj sprawdzić <i>przyporządkowanie AUX</i> .                                                                                                    |
|                          | Przyciski <i>przełączników</i> przedstawianych na wyświetlaczu CCI A3 na poziomie obsługi lub w ustawieniach.                                                                                                    |
| ССІ                      | Competence Center ISOBUS e.V.                                                                                                    |
| In-cab                   | Pojęcie z normy ISO 11783. Opisuje dziewięciopinową wtyczkę mon-<br>tażową ISOBUS w kabinie ciągnika.                                                                                                    |
| ISOBUS                   | ISO 11783                                                                                                    |
|                          | Międzynarodowa norma do przekazywania danych między maszy-<br>nami rolniczymi a urządzeniami.                                                                                                    |
| Maszyna                  | Urządzenie zaczepiane lub zawieszane. Maszyna, z którą może zostać zrealizowane zlecenie.                                                                                                    |
| Abonent ISOBUS           | Urządzenie, które jest podłączone do ISOBUS i komunikuje się przez<br>ten system.                                                                                                    |
| Złącze                   | Żeńskie złącze wtykowe na końcu kabla.                                                                                                    |
| Przełącznik              | Element obsługi na 3 poziomach obsługi lub w ustawieniach CCI A3, jest uruchamiany przez naciśnięcie na <i>ekran dotykowy</i> .                                                                                                    |
| Wtyczka                  | Męskie złącze wtykowe na końcu kabla.                                                                                                    |
| Terminal                 | Terminal ISOBUS                                                                                                    |
| Ekran dotykowy           | Wrażliwy na dotyk wyświetlacz CCI A3, który umożliwia obsługę funkcji maszynowych i ustawianie <i>jednostki obsługi AUX</i> .                                                                                                    |
| UT                       | Universal Terminal jest interfejsem człowiek-maszyna w ISOBUS.<br>Chodzi o urządzenie wskaźnikowe i obsługowe.                                                                                                    |
|                          | Każda <i>maszyna</i> , która jest podłączona do ISOBUS, loguje się na UT i przesyła Object Pool. Za pomoca ekranów operacyjnych Object Pool odbywa się obsluga <i>maszyny</i> .                                                                                                    |

#### Na temat CCI A3

CCI A3 dającą się używać niezależnie od producenta *jednostką obsługi ISOBUS AUX* do obsługi funkcji maszynowych.

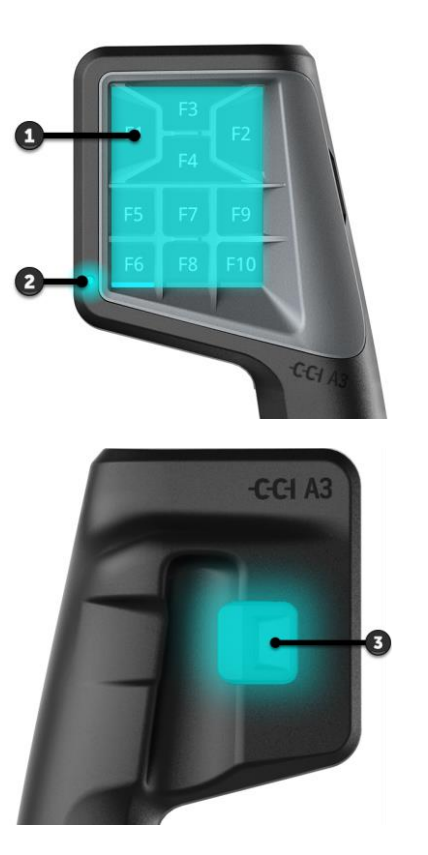

- 1. Ekran dotykowy
- 2. Czujnik światła

3. Przycisk poziomu

| Ekran doty- | Obsługa CCI A3 odbywa się poprzez <i>ekran dotykowy</i> . Jasność wyświetlacza                              |
|-------------|----------------------------------------------------------------------------------------------------|
| kowy        | można regulować.                                                                                            |
| Wibracyjny  | CCI A3 przy nacisku na <i>przełącznik</i> wyzwala wibracyjny feedback. Inten-                               |
| feedback    | sywność wibracji można regulować.                                                                           |
| Poziomy     | CCI A3 ma trzy poziomy obsługi i w ten sposób umożliwia obsługę wielu funk-                                 |
| obsługi     | cji maszynowych.                                                                                            |
|             | Do jednego <i>przełącznika</i> można na każdym poziomie obsługi przyporządkować<br>jedną funkcję maszynową. |

Przełączniki na poziomach obsługi są opisane za pomocą F1, F2, F3, itd.

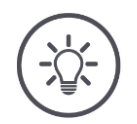

#### WSKAZÓWKA

#### Specyficzne piktogramy maszyny zapobiegające błędnej obsłudze.

Niektóre maszyny zastępują ogólny opis przełączników piktogramami funkcji maszynowych. Maszyna automatycznie przesyła piktogramy do CCI A3.

→ Prawdopodobieństwo wywołania niewłaściwej funkcji maszynowej zostaje zredukowane.

Przycisk po-Za pomocą przycisku poziomu z tyłu obudowy przechodzi się do kolejnego poziomu ziomu obsługi.

Grids różnią się rozmieszczeniem i ilością przycisków. Za pomocą Grids dopasowujesz CCI A3 optymalnie do maszyny i celu użycia. Mostki zauważalnie odgraniczają przełączniki od siebie.

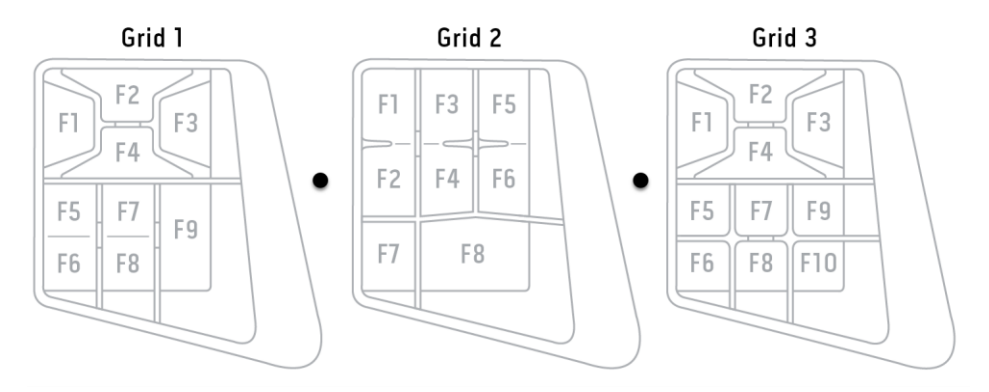

Urządzenie identyfikuje się na podstawie informacji na tabliczce identyfikacyjnej. Tabliczka identyfikacyjna jest umieszczona na kablu.

Tabliczka identyfikacvina

Grids

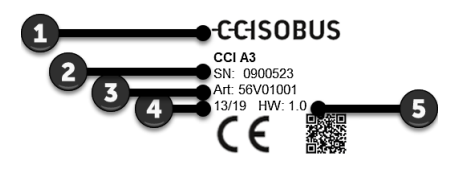

- 1. Producent
- 2. Numer serviny
- 3. Numer artykułu producenta
- 4. Data produkcji (tydzień/rok)
- 5. Wersja hardware

## WSKAZÓWKA

Układ i zawartość tabliczki identyfikacyjnej na Twoim terminalu mogą różnić się od ilustracji.

Tabliczka identyfikacyjna jest umieszczana przez producenta.

| Dane tech-<br>niczne | Wymiary (B x H x T) [mm]        | 225 x 110 x 50                       |
|----------------------|---------------------------------|--------------------------------------|
|                      | Rodzaj obudowy                  | Poliamid wzmocniony włóknem szklanym |
|                      | Mocowanie                       | M16 x 1                              |
|                      | Temperatura robocza [°C]        | -15 - +70                            |
|                      | Napięcie zasilania [V]          | 12 VDC lub 24VDC                     |
|                      | dopuszczalny zakres [V]         | 7,5 VDC - 32VDC                      |
|                      | Wyświetlacz [inch]              | 3,5 TFT                              |
|                      | Temperatura przechowywania [°C] | -15 - +70                            |
|                      | Ciężar [g]                      | 740                                  |
|                      | Klasa ochrony                   | IP65                                 |
|                      | EMV                             | ISO 14982                            |
|                      | Ochrona ESD                     | ISO 10605:2008                       |
|                      |                                 |                                      |

Funkcjonalności AEF Każda nowa wersja CCI A3 przechodzi test zgodności AEF i posiada certyfikację do następujących funkcjonalności AEF ISOBUS:

| ſ | UT     |
|---|--------|
|   |        |
|   | AUX-N  |
| ľ | AUX-IN |

#### **Universal Terminal**

Aby za pomocą terminala ISOBUS można było przyporządkować funkcje maszynowe do elementów obsługi CCI A3.

#### Auxiliary Control (new)

do obsługi często używanych funkcji maszynowych za pomocą CCI A3.

Maszyna i terminal ISOBUS muszą być certyfikowane wg AUX-N.

#### 1 Bezpieczeństwo

Niniejsza instrukcja zawiera podstawowe wskazówki, których należy przestrzegać podczas uruchamiania, konfiguracji i eksploatacji. Dlatego niniejszą instrukcję należy koniecznie przeczytać przed uruchomieniem, konfiguracją i pracą.

Należy przestrzegać nie tylko ogólnych wskazówek bezpieczeństwa wymienionych w tym rozdziale, lecz również specjalnych wskazówek bezpieczeństwa, podanych w innych rozdziałach.

#### 1.1 Oznakowanie wskazówek w instrukcji obsługi

Wskazówki ostrzegawcze zawarte w tej instrukcji obsługi są specjalnie oznakowane:

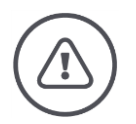

**OSTRZEŻENIE - OGÓLNE ZAGROŻENIA!** 

### Symbol ostrzeżenia oznacza ogólne wskazówki ostrzegawcze, przy których nieprzestrzeganiu istnieje zagrożenie dla ciała i życia osób.

Starannie przestrzegaj wskazówek dotyczących ostrzegawczych i zachowuj w tych przypadkach szczególną ostrożność.

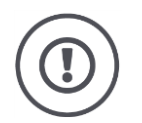

#### OSTROŻNIE!

**WSKAZÓWKA** 

# Symbol Ostrożnie oznacza wszystkie wskazówki ostrzegawcze, które wskazują na przepisy, wytyczne lub przebiegi pracy, które koniecznie wymagają przestrzegania.

Nieprzestrzeganie może spowodować uszkodzenie lub zniszczenie CCI A3 , jak też błędne działanie.

Rady użytkowe znajdziesz we "Wskazówkach":

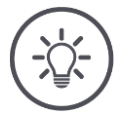

Symbol wskazówki uwypukla rady użytkowe i użyteczne informacje.

#### **1.2 Zgodne z przeznaczeniem użytkowanie**

CCI A3 jest przeznaczony wyłącznie do użycia w rolnictwie w dopuszczonych do tego maszynach ISOBUS i urządzeniach. Każdy sposób instalacji i użycia CCI A3 wykraczający poza podany wyżej zakres nie podlega odpowiedzialności producenta.

Za wszystkie wynikające stąd szkody osobowe lub materialne producent nie odpowiada. Całkowite ryzyko za niezgodne z przeznaczeniem użytkowanie ponosi wyłącznie użytkownik.

Do zgodnego z przeznaczeniem użytkowania należy również przestrzeganie zalecanych przez producenta warunków eksploatacji- oraz utrzymania w dobrym stanie.

Należy przestrzegać właściwych przepisów zapobiegania wypadkom, jak też pozostałych, ogólnie uznanych reguł bezpieczeństwa technicznego, przepisów przemysłowych, medycznych oraz drogowych. Samowolne zmiany urządzenia wykluczają odpowiedzialność producenta.

#### 1.3 Wskazówki bezpieczeństwa

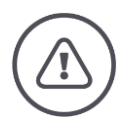

**OSTRZEŻENIE - OGÓLNE ZAGROŻENIA!** 

### Szczególnie starannie stosuj się do przestrzegania następujących wskazówek bezpieczeństwa.

Nieprzestrzeganie grozi błędnym działaniem, a tym samym niebezpieczeństwem dla osób w pobliżu.

- ▶ Wyłącz CCI A3, gdy
  - obsługa dotykowa nie reaguje lub
  - przyciski poziomów nie działają.
- Przed rozpoczęciem pracy z CCI A3 upewnij się, że ekran dotykowy jest suchy.
- ▶ Nie obsługuj CCI A3 za pomocą rękawic.
- Upewnij się, że CCI A3 nie wykazuje uszkodzeń zewnętrznych.
- Ustaw Grid, zanim wykonasz przyporządkowanie AUX.
- Nie zmieniaj Grid podczas obsługi *maszyny* za pomocą CCI A3.

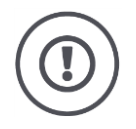

#### PODSTAWOWE WSKAZÓWKI BEZPIECZEŃSTWA

#### Przestrzegaj również kolejnych wskazówek bezpieczeństwa.

W razie nieprzestrzegania może dojść do uszkodzenia CCI A3.

- Nie otwieraj obudowy CCI A3. Otwieranie obudowy może prowadzić do skrócenia żywotności i błędnego działania CCI A3. W razie otwarcia obudowy wygasa gwarancja.
- Przerwij zasilanie prądem CCI A3,
  - podczas prac spawalniczych przy ciągniku i maszynie samobieżnej lub zaczepionej maszynie,
  - podczas prac konserwacyjnych przy ciągniku i maszynie samobieżnej lub zaczepionej maszynie,
  - o podczas korzystania z ładowarki akumulatora ciągnika.
- Naucz się obsługiwać CCI A3 zgodnie z przepisami.
- Utrzymuj CCI A3 i jego dodatkowe elementy w dobrym stanie.
- Czyść CCI A3 tylko miękką szmatką nasączoną czystą wodą lub odrobiną środka do czyszczenia szkła.
- Nie obsługuj ekranu dotykowego za pomocą przedmiotu o ostrych krawędziach lub szorstkiego.
- Przestrzegaj zakresu temperatur CCI A3.
- Utrzymuj w czystości czujnik światła.
- Jeśli CCI A3 nie jest zamontowany w kabinie ciągnika, powinien on być przechowywany w suchym i czystym miejscu. Przestrzegaj zakresu temperatur przechowywania.

#### 2 Uruchamianie

• Uruchom CCI A3 w zadanej kolejności.

#### 2.1 Sprawdzenie zakresu dostawy

Sprawdź zakres dostawy CCI A3, zanim rozpoczniesz uruchomienie:

- Jednostka obsługi AUX
- 3 Grids
- Opornik obciążenia
- Instrukcja skrócona
- Folia ochronna na wyświetlacz
- Zestaw montażowy

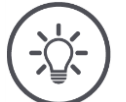

#### WSKAZÓWKA

#### Zakupione urządzenie może być dostarczane z dodatkowymi akcesoriami.

Zakres dostawy określa producent. Wyżej wymienione akcesoria dostawy muszą być obecne w każdym przypadku.

Skontaktuj się ze sprzedawcą, jeśli zakres dostawy nie jest kompletny.

#### 2.2 Montowanie

Uchwyt przyrządu wchodzi w zakres dostawy. Zamontuj CCI A3 w następujący sposób:

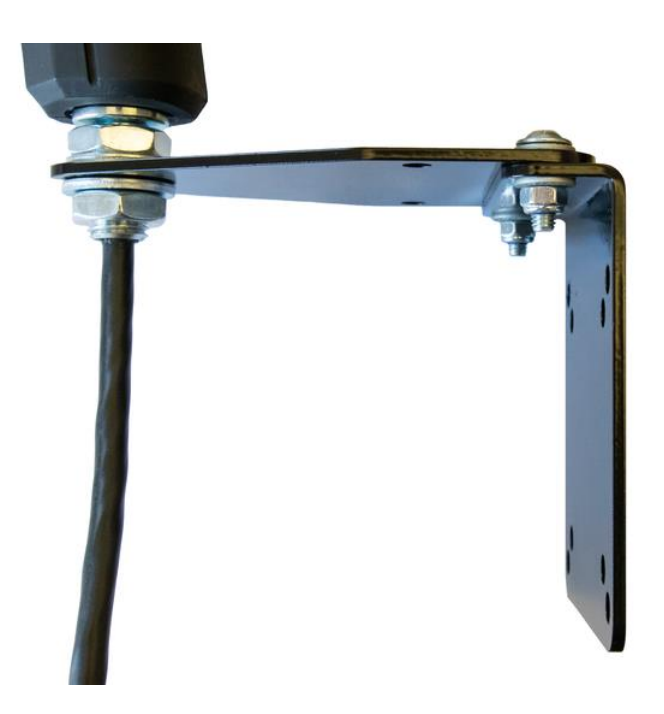

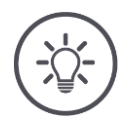

#### WSKAZÓWKA

#### CCI A3 musi być zamontowany poprawnie.

- Zamontuj CCI A3 tak, żeby
  - był dobrze czytelny i dawał się obsługiwać oraz
  - nie był zakłócony dostęp do elementów obsługi ciągnika.

#### 2.3 Użycie Grid

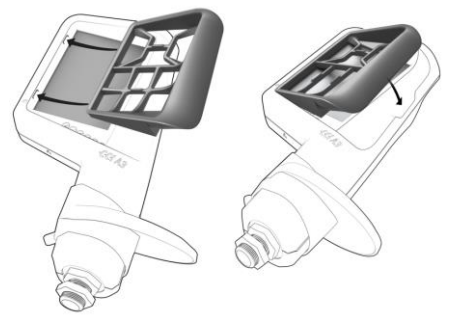

- 1. Obydwa czopy w Grid wprowadzić w rowki w obudowie CCI A3.
- 2. Odchylić Grid do dołu.
  - → CCI A3 wykrywa Grid automatycznie i dopasowuje liczbę i rozmieszczenie przełączników.

#### 2.4 Podłączenie

Stałym kablem przy CCI A3 połącz CCI A3 z ISOBUS i zasil go prądem:

- Nakręć opornik obciążenia na wtyczkę In-cab kabla.
- Włóż złącze In-cab kabla ponownie do wtyczki montażowej In-cab ciągnika.
   CCI A3 jest zasilany prądem przez wtyczkę montażową In-cab i uruchamia się automatycznie.

Do *wtyczki* kabla *In-cab* można podłączyć kolejnego *abonenta ISOBUS*, np. terminal ISOBUS:

- 1. Usunąć opornik obciążenia z wtyczki In-cab kabla.
- 2. Podłącz opornik obciążenia do wtyczki In-cab kabla.

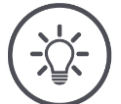

#### WSKAZÓWKA

### Zawsze wykonywać przyporządkowanie dla *wtyczki In-cab* na kablu stałym.

Otwarta *wtyczka In-cab* może prowadzić do tego, że CCI A3 może nie zostać znaleziony przez innego *abonenta ISOBUS*.

Podłącz wchodzący w zakres dostawy opornik obciążenia na koniec przewodu, jeśli nie podłączasz żadnego innego abonenta ISOBUS.

#### 2.5 Włączanie

CCI A3 uruchamia się automatycznie po włączeniu zasilania. CCI A3 nie ma przełącznika WŁ./WYŁ.

Zanim będzie można zacząć pracować z CCI A3, należy odpowiedzieć na pytanie bezpieczeństwa. Za pomocą pytania bezpieczeństwa sprawdza się, czy *ekran dotykowy* pracuje bez zakłóceń.

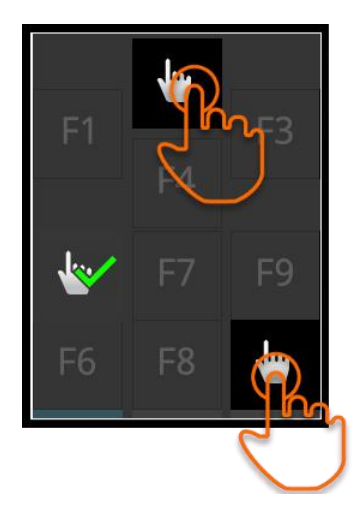

- Naciśnij w dowolnej kolejności na przełączniki "Naciśnij tutaj".
  - → Na przełącznikach zostanie wyświetlony zielony haczyk.
  - → Po naciśnięciu wszystkich 3 przełączników zostanie wyświetlony poziom obsługi 1.

#### 2.6 Ustawienia

Wibracyjny feedback i dźwięki dotykowe fabrycznie są nastawione na wartości maksymalne.

Dopasuj CCI A3 do swoich preferencji:

Naciśnij przycisku poziomu i przytrzymaj naciśnięty przez 3 sekundy.
 → Zostanie wyświetlony *ekran operacyjny* "Ustawienia".

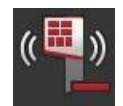

2. Naciskaj na *przełącznik* "Redukuj Feedback" tak często, aż zostanie znaleziona pożądana wartość.

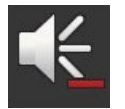

3. Naciskaj na *przełącznik* "Redukuj głośność dźwięku" tak często, aż zostanie znaleziona pożądana wartość.

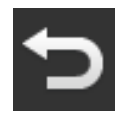

4. Zakończ proces za pomocą "Wstecz".

#### 3 Obsługa

Dowiesz się,

- jak zmieniać między trzema poziomami obsługi,
- jak i kiedy zmieniać Grid oraz
- jak zmieniać ustawienia.

Obsługa *maszyny* odbywa się za pomocą przełączników na *ekranie doty- kowym*.

#### 3.1 Zmiana poziomu obsługi

Do jednego *przełącznika* można na każdym poziomie obsługi przyporządkować jedną funkcję maszynową. Za pomocą przycisku poziomu z tyłu urządzenia przechodzi się do kolejnego poziomu obsługi.

Przycisk poziomu jest używany przy *przyporządkowaniu AUX* i podczas obsługi maszyny:

- → Podczas przyporządkowania AUX zmienia się poziom obsługi, aby móc przyporządkować do przełącznika inną funkcję maszynową.
- → Podczas obsługi maszyny przechodzi się na poziom obsługi z pożądanymi funkcjami maszynowymi.

Naciśnij na przycisk poziomu.

→ Niebieski pasek na dolnej krawędzi wyświetlacza przeskakuje o jedną pozycję dalej i wskazuje, na jakim poziomie znajdujesz się.

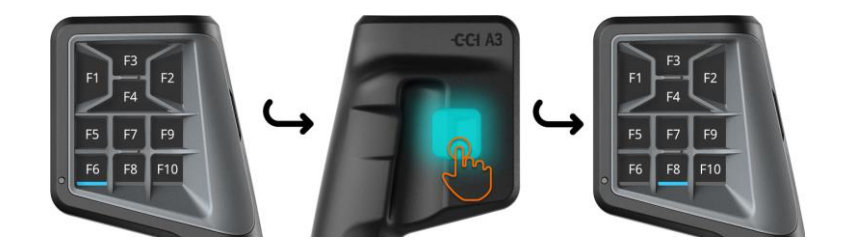

#### 3.2 Zmiana Grid

Jeśli chcesz zmienić liczbę i rozmieszczenie przełączników, uzyj odpowiedniego Grid.

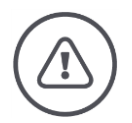

#### **OSTRZEŻENIE - OGÓLNE ZAGROŻENIA!**

#### Nie zmieniać Grid podczas pracy.

Podczas zmiany Grids CCI A3 wylogowuje się z ISOBUS i zostaje przerwane połączenie z *maszyną*.

- $\rightarrow$  Do przełączników nie są już przyporządkowane funkcje maszynowe.
- $\rightarrow$  Nie możesz już obsługiwać *maszyny* za pomocą CCI A3.
- Ustaw Grid, zanim podłączysz *maszynę*.

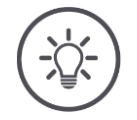

#### WSKAZÓWKA

#### Grids nie są zależne od maszyny.

Można tworzyć dowolne kombinacje Grids i maszyn.

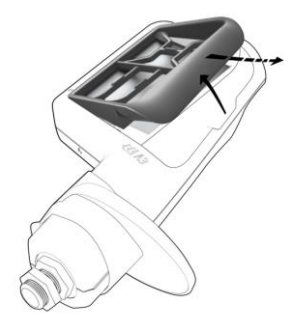

- 1. Podnieś Grid z prawej i wyjmij.
- 2. Wybierz inny Grid.

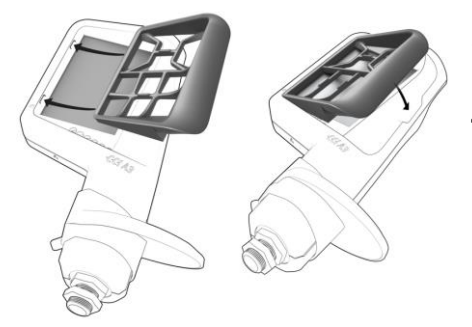

- Obydwa czopy w Grid wprowadzić w rowki w obudowie CCI A3.
- 4. Odchylić Grid do dołu.
  - $\rightarrow$  CCI A3 loguje sięe ponownie na ISOBUS.

#### 3.3 Zmiana ustawień

► Naciśnij przycisku poziomu i przytrzymaj naciśnięty przez 3 sekundy. → Zostanie wyświetlony *ekran operacyjny* "Ustawienia".

Zostaną wyświetlone numer seryjny urządzenia, jak tez numer wersji hardware i Software.

Masz następujące możliwości ustawień:

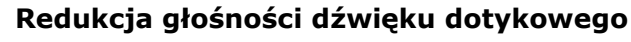

Naciśnij na przełącznik "Redukuj głośność dźwięku".
 Dźwięk dotykowy będzie cichszy z każdym naciśnięciem na przełącznik, aż nie zostanie wyemitowany żaden dźwięk.

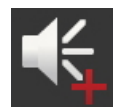

#### Zwiększenie głośności dźwięku dotykowego

Naciśnij na przełącznik "Zwiększ głośność dźwięku".
 Z każdym naciśnięciem na przełącznik dźwięk dotykowy będzie głośniejszy, aż zostanie osiągnięta wartość maksymalna.

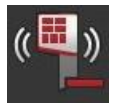

#### Redukcja feedback wibracji

Naciśnij na przełącznik "Redukuj Feedback".
 → Wibracyjny Feedback będzie słabszy z każdym naciśnięciem na przełącznik, aż nie zostanie wyemitowany żaden Feedback.

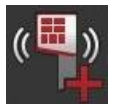

#### Zwiększenie wibracyjnego feedback

- Naciśnij na przełącznik "Zwiększ Feedback".
  - → Wibracyjny feedback będzie intensywniejszy z każdym naciśnięciem na przełącznik , aż zostanie osiągnięta wartość maksymalna.

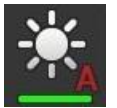

#### Automatyczne ustawienie jasności wyświetlacza

Czujnik światła rejestruje światło otoczenia i dopasowuje jasność wyświetlacza do światła otoczenia.

- Naciśnij na przełącznik "Automatyczna jasność wyświetlacza".
  - → W przypadku silnego światła otoczenia, np. bezpośredniego oświetlenia słonecznego, jasność wyświetlacza zostanie zwiększona.
  - → W przypadku słabego światła otoczenia, np. w pracy nocnej, jasność wyświetlacza zostanie zmniejszona.

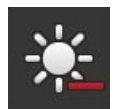

#### Redukcja jasności wyświetlacza

- Naciśnij na przełącznik "Redukuj jasność wyświetlacza".
  - $\rightarrow$  Z każdym naciśnięciem na przełącznik wyświetlacz będzie ciemniejszy, aż zostanie osiągnięta wartość minimalna.

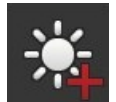

#### Zwiększenie jasności wyświetlacza

- Naciśnij na przełącznik "Zwiększ jasność wyświetlacza".
  - $\rightarrow$  Z każdym naciśnięciem na przełącznik wyświetlacz będzie jaśniejszy, aż zostanie osiągnięta wartość maksymalna.

#### Opuszczanie zakresu ustawień

- Zakończ proces za pomocą "Wstecz".
  - $\rightarrow$  Twoje ustawienia zostaną przejęte.
  - $\rightarrow$  Zostaną wyświetlone przełączniki do obsługi maszyny.

#### 3.4 Przyporządkowanie funkcji maszynowych do przełączników

Za pomocą CCI A3 można wykonać 27 (Grid 1), 24 (Grid 2) lub 30 (Grid 3) funkcji maszynowych. *Przyporządkowanie AUX* wykonujesz na terminalu ISOBUS.

- 1. Ustaw Grid.
- 2. Przyporządkuj funkcje maszynowe do przełączników CCI A3 w sposób opisany w instrukcji obsługi terminala.

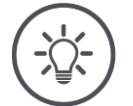

#### WSKAZÓWKA

#### Zmiana Grid wymaga ponownego przyporządkowania AUX.

Ponieważ Grids różnią się ilością przełączników, dla każdego Grid należy wykonać własne *przyporządkowanie AUX*.

→ Po wykonaniu *przyporządkowania AUX* i zmianie Grid należy powtórzyć *przyporządkowanie AUX*.

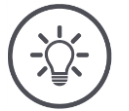

#### WSKAZÓWKA

### Jedna *jednostka obsługi AUX* potrzebuje jednego UT z numerem UT "1".

Jednostka obsługi AUX łączy się z UT tylko wtedy, gdy zalogował się on z numerem UT "1" do ISOBUS.

▶ W terminalu ISOBUS, z którym ma się połączyć CCI A3, numer UT na "1".

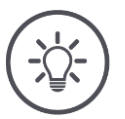

#### WSKAZÓWKA

#### Maszyna zapisuje przyporządkowanie AUX.

Przyporządkowanie AUX musi być wykonane tylko raz.

→ *Przyporządkowanie AUX* jest ponowwnie dostępne po ponownym uruchomieniu *maszyny* i CCI A3.

Nie wszystkie maszyny mogą zapisywać *przyporządkowanie AUX* dla każdego spośród trzech Grids.

 $\rightarrow$  W tym przypadku, po zmianie Grid należy ponownie wykonać przyporząd-kowanie AUX.

#### 4 Usuwanie problemów

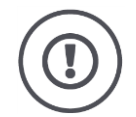

#### OSTROŻNIE!

#### W przypadku awarii technicznej należy przerwać proces roboczy.

Kontynuacja procesu roboczego w razie problemów technicznych może prowadzić do uszkodzenia CCI A3 lub *maszyny*.

- 1. Przerwij proces roboczy.
- 2. Wyszukaj w tym rozdziale instrukcji obsługi odpowiednie rozwiązanie.
- 3. Skontaktuj się ze swoim dealerem, jeśli problem pozostaje w dalszym ciągu.

W razie błędu może zdarzyć się, że CCI A3 nie zawsze reaguje na polecenia użytkownika.

Wyłączenie wymuszone

1. Wyciągnij *złącze In-cab* kabla stałego z wtyczki montażowej *In-cab* ciągnika.

 $\rightarrow$  Nastąpi przerwanie zasilania i wyłączenie CCI A3.

- 2. Włóż złącze In-cab ponownie do wtyczki montażowej In-cab ciągnika.
  - $\rightarrow$  CCI A3 uruchamia się ponownie.

#### 4.1 Problemy podczas pracy

W tym rozdziale są wymienione problemy, które mogą wystąpić podczas użytkowania CCI A3. Dla każdego problemu podana jest propozycja w celu usunięcia.

- Spróbuj usunąć problem.
- Zwróć się do swojego handlowca, jeśli nie możesz usunąć problemu.

| Problem                                                                                                    | Przyczyna / zaradzanie                                                                                                    |
|----------------------------------------------------------------------------------------------------|----------------------------------------------------------------------------------------------------|
| CCI A3 nie wyłącza się,                                                                                                    | Ciągnik nie wyłącza zasilania In-cab wtyczki montażowej.                                                                                                    |
| jesii wyłączysz zapłon<br>ciągnika.                                                                                                    | <ul> <li>Wyciągnij złącze In-cab kabla stałego z wtyczki mon-<br/>tażowej In-cab ciągnika.</li> </ul>                                                                                                    |
| Ekran operacyjny CCI A3<br>nie jest wyświetlany na                                                                                                    | Terminal ISOBUS jest włączony i podłączony do ISOBUS, UT terminala nie jest jednak aktywowany.                                                                                                    |
| terminalu ISOBUS.                                                                                                    | <ul> <li>Włącz UT terminala.</li> </ul>                                                                                                    |
|                                                                                                    | Terminal ISOBUS nie jest podłączony do ISOBUS.                                                                                                    |
|                                                                                                    | Podłącz terminal ISOBUS do ISOBUS.                                                                                                    |
|                                                                                                    | Nieprawidłowa konfiguracja UT terminala ISOBUS.                                                                                                    |
|                                                                                                    | UT terminala ISOBUS musi mieć numer UT 1.                                                                                                    |
|                                                                                                    | Wtyczka In-cab na kablu stałym jest otwarta.                                                                                                    |
|                                                                                                    | <ul> <li>Podłącz opornik obciążenia wchodzący w zakres dostawy.</li> </ul>                                                                                                    |
| Elementy obsługi CCI A3<br>nie są wyświetlane na ter-<br>minaly ISOBUS; nie                                                                                                    | Terminal ISOBUS i/lub <i>maszyna</i> nie mają certyfikatu wg<br>AUX-N.                                                                                                    |
| można wykonać przy-<br>porządkowania AUX.                                                                                                    | <ul> <li>→ Jesii maszyna nie obsługuje AUX-N, nie może być ona<br/>obsługiwana za pomocą CCI A3.</li> <li>→ Jeśli terminal ISOBUS nie obsługuje AUX-N, nie można<br/>wykonać przyporządkowania AUX.</li> </ul>                                                                                           |
|                                                                                                    | <ul> <li>Sprawdź w bazie danych AEF, czy użyta przez Ciebie<br/>kombinacja jednostki obsługi AUX, terminala ISOBUS i<br/>maszyny jest kompatybilna.</li> </ul>                                                                                                    |
| Przyporządkowanie AUX<br>mogło zostać wykonane,<br>jednak CCI A3 nie<br>wyświetla żadnych pikto-<br>gramów funkcji maszy-<br>nowych. Przełączniki są o-<br>pisane za pomocą F1, F2,<br>F3, itd. | <ul> <li>Nie wszystkie maszyny prezentują piktogramy funkcji mas-<br/>zynowych na CCI A3.</li> <li>→ Maszyna może być obsługiwana za pomocą CCI A3.</li> <li>→ Przełączniki wyzwalają funkcje maszynowe, które zostały<br/>przez Ciebie przyporządkowane podczas przyporządko-<br/>wania AUX.</li> </ul> |

### 5 Utylizacja

Zutylizować uszkodzony lub wycofany z eksploatacji CCI A3 w sposób przyjazny dla środowiska i zgodnie z lokalnymi przepisami:

| Þ | Tworzywa sztuczne zutylizuj jako normalne odpady domowe.                            | Tworzywa<br>sztuczne      |
|---|-------------------------------------------------------------------------------------|---------------------------|
| Þ | Oddaj metal do firmy zajmującej się recyklingiem metali.                            | Metal                     |
| Þ | Oddaj płytkę elektroniczną terminala do wyspecjalizowanej firmy re-<br>cyklingowej. | Płytka elekt-<br>roniczna |

#### Copyright

©2019 Competence Center ISOBUS e.V. Albert-Einstein-Str. 1 D-49076 Osnabrück Numer dokumentu: 20190930